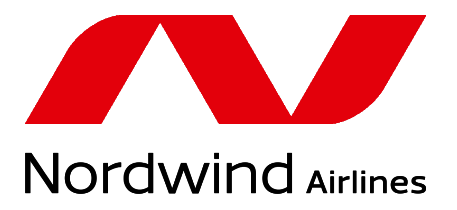

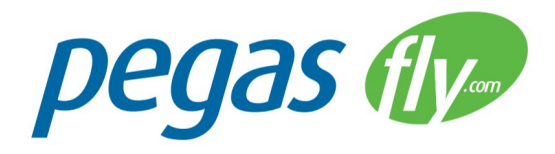

# Airport Agent Website Manual

### Important note

Please be informed that selling additional services on flights departing from 12.11.2017 is available only in the following ways:

- 1. On the airline's website, during ticket booking.
- 2. On the airline's website, in the personal account of the passenger, prior to the on-line check-in (more than 24 hours before departure).
- 3. On the airline's website, during the online check-in (from 24 hours to 4 hours before departure).
- 4. By agent of the airline, during check-in at the airport of departure.

Booking of **comfort seats** on the airline's website is available:

- Flights from Russia from 5 days to 24 hours before departure.
- Flights to Russia from 14 days to 4 hours before departure.
- Flights from AYT to Russia from 14 days to 24 hours before departure, and also 4 hours or less before departure.

Procedure of booking of comfort seats in overseas airports during check-in, 4 hours before departure (*charter* flights only):

- 1. Passenger approaches check-in counter and requires to choose a seat.
- 2. Check-in agent holds the selected seat in local DCS and gives the paper with the number of seat to the passenger.
- Passenger approaches the guide, who has an access to the aircompany's agent website, and pays for selected seat. Guide provides the passenger with EMD receipt. The passenger returns to check-in counter.
- 4. Check-in agent provides the passenger with the boarding pass with selected seat.

The time limit for sale of **meal** services is set depending on the direction and duration of the flight and is automatically adjusted.

Meal services can not be refunded via the airline's website for 24 hours or less before departure.

Booking of **excess carry-on luggage** services on the airline's website is available for 4 hours or less before departure.

## Overview

Website for airport agents allows agents of an airline to book excess baggage, meals, and comfort seats for passengers at international airports.

### Features

Website for airport agents allows:

- Finding a PNR
- Adding extra services into PNR
- Cancelling non-paid extra services in PNR
- Issuing EMD
- Printing EMD
- Cancelling and making refunds for paid services with issued EMDs
- Viewing booked extra services
- Generating sale report

## Authorizing

To access the website a user should have a username and a password. These credentials are issued by the airline for each responsible employee of the agent company.

Users may have different levels of authorization. For example, some users may have read-only access to PNRs and issued EMDs, and other users may have the rights to book extra services, to issue EMDs, to cancel booked services and to make refunds.

### How To Log-in

When you enter a website for the first time you will be automatically redirected to the "Login" page. Here you should enter username and password, provided to you by the airline. In the top right corner you can also change language of the user interface: English (Eng) or Russian (Pyc).

| Nordv    | wind         |             | Eng Pyc |
|----------|--------------|-------------|---------|
| Find PNR | Booked Servi | ces         |         |
|          |              | Username    |         |
|          |              |             |         |
|          |              | Password    |         |
|          |              |             |         |
|          |              | Remember me |         |
|          |              | Enter       |         |

Login page

## Finding PNR

Main page of the website allows you to locate a PNR in three different ways:

- By entering PNR number and surname of any passenger
- By selecting one of the departing flights and locating PNR in the passengers list
- By selecting one of the passengers of the nearest departing flight

Depending on the situation you may use any method to find a PNR.

| Λ                             | Nordwir<br>Airlines      | nd                              | 🛔 tn.agent     | Logout   | •             | Eng Pyc    |
|-------------------------------|--------------------------|---------------------------------|----------------|----------|---------------|------------|
| Find PNR                      | Booked Services          |                                 |                |          |               |            |
| - Find PNR                    |                          |                                 |                |          |               |            |
| Enter PNR num                 | ber and/or surname of or | ne of the passenge              | rs             |          |               |            |
| PNR #.                        |                          | Surname:                        | For example, I | VANC     | Search        | Reset      |
| - Next flights                |                          |                                 |                |          |               |            |
| Departure date                | Flight                   | Direction                       |                | Airline  |               |            |
| 07.09.2017 <mark>1</mark> 2:2 | 5 N4-1612                | HER (Heraklion<br>(Moscow)      | ) - SVO        | NordWind |               | Passengers |
| 08.09.2017 15:0               | 0 N4-1710                | HER (Heraklion<br>(Chelyabinsk) | ) - CEK        | NordWind |               | Passengers |
| - Passengers                  | s List for Flight N4-161 | 2 (HER-SVO 12:                  | 25-16:25)      |          |               |            |
| Last name                     | First name               | Sex                             | PNR            |          | Ticket number |            |
| AGINSKAIA                     | EKATERINA                | Male                            | W7KBCF         |          | 2162401132435 | PNR        |
| AGINSKAIA                     | VIKTORIIA                | Female                          | W7KBC6         |          | 2162401132425 | PNR        |
| AGINSKII                      | ROMAN                    | Male                            | W7KBCF         |          | 2162401132436 | PNR        |

Three ways to find a PNR

### Finding PNR by Number

This is the most reliable, straightforward but also a slow way to locate a PNR. You need to enter PNR's number and surname of any of its passengers.

| na PNR   |                        |                       |    |  |
|----------|------------------------|-----------------------|----|--|
| r PNR nu | mber and/or surname of | f one of the passenge | rs |  |
|          |                        |                       |    |  |
|          |                        |                       |    |  |

After you click on "**Search**" button, the website will send a request to the reservation system and will redirect you to the PNR's page.

If the PNR was not found you will receive an error message:

| - Find PNR   |                        |                      |           |        |       |
|--------------|------------------------|----------------------|-----------|--------|-------|
| Enter PNR nu | mber and/or surname of | one of the passenger | rs        |        |       |
| PNR #.       | W7KBCD                 | Surname:             | AGINSKAIA | Search | Reset |
| PNR not for  | und.                   |                      |           |        |       |

#### Shortcut for Charter Flights Only

You can locate PNR faster if you know that it belongs to a charter flight.

For charter flights it is enough to enter *only* PNR number or passenger surname. If the reservation system succeeds to find a PNR only by its number, you will be redirected to the PNR's page.

| - Find PNR   |                        |                      |                    |        |       |
|--------------|------------------------|----------------------|--------------------|--------|-------|
| Enter PNR nu | mber and/or surname of | one of the passenger | rs                 |        |       |
| PNR #:       | W7KBCF                 | Surname:             | For example, IVAN( | Search | Reset |
|              |                        |                      |                    |        | 6     |

If the reservation system succeeds to find a PNR by passenger surname, you will see the list of passengers with entered surname, departing in the nearest 20 *charter* flights.

| - Find PNR   |                    |           |              |               |                            |       |
|--------------|--------------------|-----------|--------------|---------------|----------------------------|-------|
| inter PNR nu | mber and/or surnan | ne of one | of the passe | engers        |                            |       |
| PNR #:       | For example, 5L    | P61       | Surname      | ABASOV        | Search                     | Reset |
| Last name    | First name         | Sex       | PNR          | Ticket number | Flight                     |       |
| ABASOV       | TEIMUR             | Male      | 0SXT8T       | 2162402038269 | 22.01.2018 N4-2478 HKT-SVO | PNR   |
| ABASOV       | ELNUR              | Male      | 0SSKR1       | 2162402034499 | 22.01.2018 N4-2736 CXR-SVO | PNR   |

In rare circumstances this procedure may not work. In this case you will have to specify both PNR number and passenger's surname to perform a complete search in the reservation system.

|       | 22     |          |                    |        |       |
|-------|--------|----------|--------------------|--------|-------|
| NR #: | W7KBCD | Surname: | For example, IVANC | Search | Reset |

Finding PNR In List Of Departing Flights (Charter Flights Only)

If a passenger does not know his/her PNR number, you may try to locate his/her PNR in the list of departing flights.

| - Next flights   |         |                                             |          |            |  |  |  |
|------------------|---------|---------------------------------------------|----------|------------|--|--|--|
| Departure date   | Flight  | Direction                                   | Airline  |            |  |  |  |
| 07.09.2017 12:25 | N4-1612 | HER (Heraklion) - SVO<br>(Moscow)           | NordWind | Passengers |  |  |  |
| 08.09.2017 02:55 | N4-1606 | HER (Heraklion) - LED (Saint<br>Petersburg) | NordWind | Passengers |  |  |  |
| 08.09.2017 15:00 | N4-1710 | HER (Heraklion) - CEK<br>(Chelyabinsk)      | NordWind | Passengers |  |  |  |

The website shows a list of 20 nearest departing *charter* flights. You need to find a flight of the passenger and click **"Passengers"** button. You will be redirected to a passenger list of the selected flight.

| Λ            | Nordw          | ind          | 🛔 tn.agent Lo  | gout 🕩        | Eng Pyc |
|--------------|----------------|--------------|----------------|---------------|---------|
| Find PNR B   | ooked Services |              |                |               |         |
| Passengers - | — Flight N4-1  | 1710 (HER-CE | K 15:00-21:50) |               |         |
| Last name    | First name     | Sex          | PNR            | Ticket number |         |
| ALEKSANDROV  | ARSENII        | Male         | W1VTC0         | 2162401023874 | PNR     |
| ALEKSANDROV  | NIKOLAI        | Male         | W1VTC0         | 2162401023873 | PNR     |
| ANDREEVA     | OLGA           | Female       | W2KF6W         | 2162401041660 | PNR     |
| ANDRIIANOV   | ANDREI         | Male         | W2KF6W         | 2162401041659 | PNR     |
| ANDRIIANOVA  | ELENA          | Female       | W2KF6W         | 2162401041658 | PNR     |

Passengers in the list are sorted by surname. You can find a passenger by scrolling the list or by using "**Find**" feature of your browser (Ctrl+F).

| BARSUKOVA | ANNA       | Female | W2KF8P | 2. bolotov    | 1 из 2 🖍 🗸 🗙 |
|-----------|------------|--------|--------|---------------|--------------|
| BEREZHKO  | IRINA      | Female | W2KF8P | 2162401041669 | PNR          |
| BEREZHKO  | KONSTANTIN | Male   | W2KF8P | 2162401041670 | PNR          |
| BOLOTOV   | BORIS      | Male   | W1VFXG | 2162401024014 | PNR          |
| BOLOTOVA  | LIUBOV     | Female | W1VFXG | 2162401024013 | PNR          |

After you have located a passenger, you should click on "**PNR**" button at the right side of the table. You will be redirected to a PNR's page.

Finding PNR In Passengers List Of The Nearest Departing Flight (*Charter Flights Only*)

Main page shows a list of passengers of the nearest departing *charter* flight. This list appears only if the flight departs within 3 hours. If a passenger does not know his/her PNR number, you may try to locate it in this list.

| Passengers List for Flight N4-1612 (HER-SVO 12:25-16:25) |            |        |        |               |     |  |  |  |
|----------------------------------------------------------|------------|--------|--------|---------------|-----|--|--|--|
| Last name                                                | First name | Sex    | PNR    | Ticket number |     |  |  |  |
| AGINSKAIA                                                | EKATERINA  | Male   | W7KBCF | 2162401132435 | PNR |  |  |  |
| AGINSKAIA                                                | VIKTORIIA  | Female | W7KBC6 | 2162401132425 | PNR |  |  |  |
| AGINSKII                                                 | ROMAN      | Male   | W7KBCF | 2162401132436 | PNR |  |  |  |

After you located a passenger, you should click on "**PNR**" button at the right side of the table. You will be redirected to a PNR's page.

## Working With PNR

After you have found a required PNR on the main page, you will be redirected to PNR page.

PNR page displays the following information:

- PNR number,
- Route,
- List of passengers,
- List of booked extra services,
- List of extra services available for booking.

PNR page supports actions:

- Booking of extra services
- Paying for extra services and issuing EMDs
- Printing EMDs
- Cancelling non-paid extra services
- Cancelling paid EMDs

#### Available types of extra services are shown in the "Add additional services" section of the page.

| Λ                          | Nordwind                              |                           | 🛔 test Log  | out 🕩        | Eng Pyc                     |
|----------------------------|---------------------------------------|---------------------------|-------------|--------------|-----------------------------|
| Find PNR Bo                | ooked Services User                   | Manual                    |             |              |                             |
| PNR: 03PN41                |                                       |                           |             |              |                             |
| - Route                    |                                       |                           |             |              |                             |
| Departure                  | Duration                              | Arrival                   | Airline     | Flight       | Airplane Class              |
| Antalya, termin<br>Antalya | nal 2 6 h 55 min                      | Irkutsk<br>Irkutsk        | NordWind    | N4-1876      | Boeing 777-200EREconomy (Y) |
| 29 September               | 15:05                                 | 30 September 03:00        |             |              |                             |
| - Passengers               |                                       |                           |             |              |                             |
| Last name                  | First name                            | Date of birth             | Citizenship | Sex          | Document                    |
| PETROVA                    | TATIANA                               | 30.07.1959                | Russia      | Female       | P 726953174                 |
| PETROVA                    | OKSANA                                | 11.01. <mark>1</mark> 979 | Russia      | Female       | P 721503069                 |
| - Add additional s         | ervices                               |                           |             |              |                             |
|                            | Prepaid Bagg<br>Baggage Rules         | age 🛈                     |             | from<br>\$25 | 5.00 Add                    |
| 4                          | Seat Selection<br>Choose comfort seat | n <b>O</b>                |             | for bag i    | In one direction            |

To open a list of available booking options you need to click on "Add" button.

| - Add additi | onal services                       |                          |     |
|--------------|-------------------------------------|--------------------------|-----|
|              | Prepaid Baggage ()<br>Baggage Rules | \$25.00                  | Add |
|              |                                     | for bag in one direction |     |

You will get a list of available booking options for all passengers in the PNR. Options are also grouped by flight.

If you want to close the list of options, click on "Close" button.

| Add additional s    | ervices                                                                  |                                             |       |
|---------------------|--------------------------------------------------------------------------|---------------------------------------------|-------|
|                     | Prepaid Baggage ()<br>Baggage Rules                                      | from<br>\$25.00<br>for bag in one direction | Close |
| TATIANA PETROVA     | (MRS)                                                                    |                                             |       |
| Flight              | Service                                                                  | Price                                       |       |
| N4-1876 AYT-<br>IKT | Baggage allowance up to 20KG and 203CM (0C2)                             | Free of charge                              | Add   |
|                     | Excess weight of baggage allowance up to 25KG and 203LCM (0G8)           | \$25.00                                     | Add   |
|                     | Excess weight of baggage allowance up to 32KG and 203LCM (0FN)           | \$50.00                                     | Add   |
|                     | Excess weight of baggage allowance over 32KG up to 50KG and 203LCM (0M8) | \$100.00                                    | Add   |
|                     | OVER 203 LCM OVERSIZE BAG                                                | \$100.00                                    | Add   |
| OKSANA PETROVA      | (MRS)                                                                    |                                             |       |
| Flight              | Service                                                                  | Price                                       |       |
| N4-1876 AYT-<br>IKT | Baggage allowance up to 20KG and 203CM (0C2)                             | Free of charge                              | Add   |
|                     | Excess weight of baggage allowance up to 25KG and 203LCM (0G8)           | \$25.00                                     | Add   |

To add a new extra service into PNR you should click on "**Add**" button. Each service is added to the PNR individually.

*Important note:* Price of available booking options may depend on what has already been added to the PNR. For example, the price of a first extra bag may differ from the price of a second extra bag. After you add the first extra bag to the PNR, the price of the service "extra bag" in the list of available booking options will be automatically updated.

| light               | Service                                                        | Qty.       | Price                                   | Status           |     |
|---------------------|----------------------------------------------------------------|------------|-----------------------------------------|------------------|-----|
| 4-1876 AYT-IKT<br>⊕ | Excess weight of baggage allowance up to 25KG and 203LCM (0G8) | 1          | \$25.00                                 | Requires payment | •   |
| dd additional se    | ervices                                                        |            |                                         |                  |     |
| <b>i</b> )          | Prepaid Baggage ()<br>Baggage Rules                            | fr<br>fc   | om<br>\$25.00<br>or bag in one directiv | on               | CI  |
| ATIANA PETROVA      | (MRS)                                                          |            |                                         |                  |     |
| Flight              | Service                                                        |            |                                         | Price            |     |
| N4-1876 AYT-<br>IKT | Extra bag up to 32KG and 203LCM (0FN)                          |            | 5                                       | \$50.00          | Add |
|                     | Extra bag over 32KG up to 50KG and 203                         | BLCM (0M8) | \$                                      | 100.00           | Add |
|                     |                                                                |            |                                         |                  |     |

Extra services that were added to the PNR are displayed in "Additional services" section of the page.

| Additional service | 35                                                             |      |         |                  |   |
|--------------------|----------------------------------------------------------------|------|---------|------------------|---|
| TATIANA PETROVA (I | MRS)                                                           |      |         |                  |   |
| Flight             | Service                                                        | Qty. | Price   | Status           |   |
| N4-1876 AYT-IKT    | Excess weight of baggage allowance up to 25KG and 203LCM (0G8) | 1    | \$25.00 | Requires payment | • |
|                    | Extra bag up to 32KG and 203LCM (0FN)                          | 1    | \$50.00 | Requires payment | B |

If services were booked for several passengers, they will be grouped by passenger and by flight.

| Additional service | 95                                                             |      |                |                     |     |
|--------------------|----------------------------------------------------------------|------|----------------|---------------------|-----|
| TATIANA PETROVA (  | MRS)                                                           |      |                |                     |     |
| Flight             | Service                                                        | Qty. | Price          | Status              |     |
| N4-1876 AYT-IKT    | Excess weight of baggage allowance up to 25KG and 203LCM (0G8) | 1    | \$25.00        | Requires<br>payment | © 5 |
|                    | Extra bag up to 32KG and 203LCM (0FN)                          | 1    | \$50.00        | Requires payment    | 0   |
| OKSANA PETROVA (   | MRS)                                                           |      |                |                     |     |
| Flight             | Service                                                        | Qty. | Price          | Status              |     |
| N4-1876 AYT-IKT    | Baggage allowance up to 20KG and 203CM (0C2)                   | 1    | Free of charge | Confirmed           | ວ   |
|                    | Extra bag up to 32KG and 203LCM (0FN)                          | 1    | \$50.00        | Requires payment    | C   |

*Important note:* You can find additional details about booking extra services of different types in the following sections of this manual:

- Excess baggage booking rules
- Seat selection

### Issuing EMD

To issue an EMD for a specific booked extra service, click on "**Pay**" green button on the right side of "Additional services" section.

| Flight          | Service                                  | Qty. | Price   | Status   |     |
|-----------------|------------------------------------------|------|---------|----------|-----|
| N4-1876 AYT-IKT | Excess weight of baggage allowance up to | 1    | \$25.00 | Requires | © 5 |
| Ð               | 25KG and 203LCM (0G8)                    |      |         | payment  |     |

A confirmation dialog will be displayed to you, showing the amount to be paid.

| - Additional service      | S                                                                      |               |               |                  |     |
|---------------------------|------------------------------------------------------------------------|---------------|---------------|------------------|-----|
| TATIANA PETROVA (N        | irs)                                                                   |               |               |                  |     |
| Flight                    | Service                                                                | Qty.          | Price         | Status           |     |
| N4-1876 AYT-IKT<br>⊖      | Excess weight of baggage allowance up to 25KG and 203LCM (0G8)         | 1             | \$25.00       | Requires payment | C D |
| OKSANA PETROVA (M         | AF Confirm payment                                                     |               |               | ×                |     |
| Flight<br>N4-1876 AYT-IKT | Pay for service: 'Excess weight of bagg<br>(0G8)' with price 25.00USD? | age allowance | up to 25KG ar | nd 203LCM        | C   |
| 8                         |                                                                        |               |               | Yes No           | 0   |
|                           |                                                                        |               |               | payment          |     |

*Important note:* Extra baggage services can be paid only together. If you have several booked but not yet paid baggage services in a PNR, and you click on "Pay" button, you will get a warning that all unpaid baggage services will be paid at once.

| - Additional service | S                                           |                |                       |     |
|----------------------|---------------------------------------------|----------------|-----------------------|-----|
| TATIANA PETROVA (M   | IRS)                                        |                |                       |     |
| Flight               | Service                                     | Qty.           | Price Status          |     |
| N4-1876 AYT-IKT      | Excess weight of baggage allowance up to    | 1              | \$25.00 Requires      | © 0 |
| ₽                    | Confirm payment                             |                | ×                     |     |
|                      | To pay for extra baggage service it is requ | uired to pay f | for all extra baggage | C   |
| OKSANA PETROVA (N    | services of this passenger (count: 2, price | e: 75.00USD    | ).                    |     |
| Flight               | Continue?                                   |                |                       |     |
| N4-1876 AYT-IKT      | E                                           |                | Yes No                | c   |
| •                    |                                             |                |                       |     |
|                      | Extra bag up to 32KG and 203LCM (0FN)       | 1              | \$50.00 Requires      | © 5 |

If you confirmed payment of booked extra services, their statuses will be updated to "Paid", and you will be able to print issued EMDs.

| <ul> <li>Additional service</li> </ul> | es                                                                |      |         |        |   |
|----------------------------------------|-------------------------------------------------------------------|------|---------|--------|---|
| TATIANA PETROVA (                      | MRS)                                                              |      |         |        |   |
| Flight                                 | Service                                                           | Qty. | Price   | Status |   |
| N4-1876 AYT-IKT                        | Excess weight of baggage allowance up to<br>25KG and 203LCM (0G8) | 1    | \$25.00 | Paid   | ອ |
|                                        | Extra bag up to 32KG and 203LCM (0FN)                             | 1    | \$50.00 | Paid   | C |

### Printing EMD

You can print EMDs only for confirmed and paid extra services. All EMDs of a passenger will be printed together in a single document. You cannot print a separate EMD for each booked service.

To print issued EMDs you need to click on one of two **"Print**" buttons, depending on needed format. Two EMD formats are available: A4 and format for portable printers.

| Additional service | S                                                                 |      |         |        |   |
|--------------------|-------------------------------------------------------------------|------|---------|--------|---|
| TEIMUR ABASOV (MR  | 8)                                                                |      |         |        |   |
| Flight             | Service                                                           | Qty. | Price   | Status |   |
| N4-2478 HKT-SVO    | Excess weight of baggage allowance up to<br>25KG and 203LCM (0G8) | 1    | \$50.00 | Paid   | כ |

All EMDs of the selected passenger will be combined in a single PDF document. This document will be automatically opened or saved to your computer, depending on settings of your browser. You can print document directly from the browser or using any PDF viewer, like Adobe Reader.

A4 format:

|                            | Electro          | onic miscellaneous docum                    | ent (rece | eipt)     |                 |
|----------------------------|------------------|---------------------------------------------|-----------|-----------|-----------------|
| Date of issue:             | 28.09.2017 14:17 | 1                                           |           |           |                 |
| Name of passenger:         | PETROVA TAT      | IANA                                        |           |           |                 |
| Issued in connection with: | 2162401315433    |                                             |           |           |                 |
| Flight:                    | AYT-IKT N4-18    | 76 29.09.2017                               |           |           |                 |
| Agency of issue:           | TEST             |                                             |           |           |                 |
| EMD Number                 | Service Type     | Service Name                                | Quantity  | Total     | Form of payment |
| 2164550013723              | Baggage          | ДО 25КГ И ДО 203CM UPTO 25KG<br>AND 203LCM  | 1         | 25.00 USD | Cash            |
| 2164550013724              | Baggage          | ДО 32КГ И ДО 203CM/UPTO 32KG<br>AND 2031 CM | 1         | 50.00 USD | Cash            |

Mobile format:

Electronic miscellaneous document (receipt) Date of issue: 11.01.2018 11:35 Passenger: ABASOV TEIMUR Ticket: 2162402038269 PNR: 0SXT8T Flight: HKT-SVO N4-2478 22.01.2018 Agency: TEST EMD Number: 2164550136394 Service Type: Baggage Service Name: ДО 25КГ И ДО 203CM/UPTO 25KG AND 203LCM Quantity: 1 Total: 50.00 USD Form of Payment: Cash

### Cancelling Non-Paid Service

You can freely cancel any extra service added to a PNR, if it has not been paid yet. No charges will be applied to a passenger.

To cancel a service click on "Cancel" button on the right side of "Additional services" section.

| Additional service | es .                                                              |      |         |                  |     |
|--------------------|-------------------------------------------------------------------|------|---------|------------------|-----|
| OKSANA PETROVA     | (MRS)                                                             |      |         |                  |     |
| Flight             | Service                                                           | Qty. | Price   | Status           |     |
| N4-1876 AYT-IKT    | Excess weight of baggage allowance up to<br>32KG and 203LCM (0FN) | 1    | \$50.00 | Requires payment | 0 5 |
|                    | Extra bag up to 32KG and 203LCM (0FN)                             | 1    | \$50.00 | Not confirmed    | 5   |

A confirmation dialog will be displayed to you:

| - Additional services       |                                                                                                  |       |
|-----------------------------|--------------------------------------------------------------------------------------------------|-------|
| OKSANA PETROVA (MR          | S)                                                                                               |       |
| Flight S<br>N4-1876 AYT-IKT | Confirm cancellation                                                                             |       |
| <b>₽</b> 3                  | You are going to cancel service: Excess weight of baggage allowance up to 32KG and 203LCM (0FN). | c     |
| – Add additional servi      | Continue?                                                                                        |       |
| P                           | Yes No                                                                                           | Close |
| Bag                         | ggage Rules \$20.00                                                                              |       |
|                             | for bag in one direction                                                                         |       |

If you confirm cancellation, the service will be deleted from the PNR, and it will disappear from the list of booked services.

| - Additional service | 9S                                                                |      |         |               |   |
|----------------------|-------------------------------------------------------------------|------|---------|---------------|---|
| OKSANA PETROVA (     | MRS)                                                              |      |         |               |   |
| Flight               | Service                                                           | Qty. | Price   | Status        |   |
| N4-1876 AYT-IKT      | Excess weight of baggage allowance up to<br>32KG and 203LCM (0FN) | 1    | \$50.00 | Not confirmed | ວ |

*Important note:* Cancellation of *excess weight* service can affect *booked extra bag* service. If you have booked both services and then remove excess weight service, then extra bag service will be automatically changed to excess weight service. Price of changed service will be automatically updated.

In some cases canceling of *paid* services with issued EMD may lead to charges for a passenger.

To cancel and refund a paid service you should click on "**Refund**" button on the right side of "Additional services" section.

| Additional service |                                          |      |         |        |  |
|--------------------|------------------------------------------|------|---------|--------|--|
| OKSANA PETROVA (   | MRS)                                     |      |         |        |  |
| Flight             | Service                                  | Qty. | Price   | Status |  |
| N4-1876 AYT-IKT    | Excess weight of baggage allowance up to | 1    | \$25.00 | Paid   |  |
| 0                  | 25KG and 203LCM (0G8)                    |      |         |        |  |

A confirmation dialog will be displayed to you, showing *refund amount* and *cancellation fee*.

| - Additional service | 25                                                                           |                 |                |         |       |
|----------------------|------------------------------------------------------------------------------|-----------------|----------------|---------|-------|
| OKSANA PETROVA (     | MRS)                                                                         |                 |                |         |       |
| Flight               | Service                                                                      | Qty.            | Price          | Status  |       |
| N4-1876 AYT-IKT      | Excess weight of baggage allowance up to 25KG and 203LCM (0G8)               | 1               | \$25.00        | Paid    | 9     |
| - Add additional se  | Confirm cancellation                                                         |                 |                | ×       |       |
|                      | P<br>Ba<br>You are going to cancel service: Excess<br>25KG and 203LCM (0G8). | s weight of bag | ggage allowanc | e up to | Close |
| TATIANA PETROVA (I   | Refund amount: 25.00USD.<br>Cancellation fee: 0.00USD.                       |                 |                |         |       |
| Flight               | Continue?                                                                    |                 |                |         |       |
| N4-1876 AYT-<br>IKT  |                                                                              |                 |                | Yes No  | Add   |
|                      | Excess weight of baggage allowance up 203LCM (0G8)                           | to 25KG and     | Ś              | 25.00   | Add   |

If you confirm cancellation and refund, the service will be deleted from the PNR, and it will disappear from the list of booked services.

*Important note:* Extra baggage services can only be cancelled all together, if at least one of them is paid. If a passenger has any paid baggage service, and you click on "Refund" button, you will get a warning that *all* baggage services of the passenger will be cancelled.

| - Additional service | es                                                             |      |         |        |   |
|----------------------|----------------------------------------------------------------|------|---------|--------|---|
| TATIANA PETROVA (    | MRS)                                                           |      |         |        |   |
| Flight               | Service                                                        | Qty. | Price   | Status |   |
| N4-1876 AYT-IKT      | Excess weight of baggage allowance up to 25KG and 203LCM (0G8) | 1    | \$25.00 | Paid   | ວ |
|                      | Extra bag up to 32KG and 203LCM (0FN)                          | 1    | \$50.00 | Paid   | 5 |

| - Additional services     | 8                                                                                                    |               |
|---------------------------|----------------------------------------------------------------------------------------------------|---------------|
| TATIANA PETROVA (M        | Confirm cancellation                                                                                                    | ×             |
| Flight<br>N4-1876 AYT-IKT | To cancel extra baggage service it is required to cancel all extra baggage services of this passenger (count: 2). Refund amount: 75.00USD. Cancellation fee: 0.00USD. | c<br>c        |
| OKSANA PETROVA (N         | Continue?                                                                                                    |               |
| Flight<br>N4-1876 AYT-IKT | Yes Yes                                                                                                    | No<br>nes 💿 ว |
| Ð                         | 32KG and 203LCM (0FN) paym                                                                                                    | ent           |

## **Excess Baggage Booking Rules**

Flight fare may include free baggage allowance: one or two bags of certain weight. Overweight of included bags or additional bags cost extra money and should be added to PNR as EMDs.

Example: Flight fare allows a passenger to take one registered bag up to 20 kg free of charge. If the weight of a bag is more than 20 kg, then the passenger must book *excess weight* service. If a passenger has more *bags* than it is included into the ticket fare, then for every additional bag the passenger must book *extra bag* service.

The following examples show typical cases that may occur during flight check-in. It is assumed that ticket fare includes one registered bag up to 20 kg free of charge.

#### Case 1: Only excess weight of baggage allowance

Passenger has only one bag that exceeds the allowed weight.

Actions:

1. Add *excess weight* service with appropriate weight limit.

#### Case 2: Baggage allowance and extra bags

Passenger has one bag without excess weight and one or more extra bag/bags.

#### Actions:

1. Add free baggage allowance service

#### 2. Add extra bag services

#### Case 3: Excess weight of baggage allowance and extra bags

Passenger has more than one bag. Weight of all bags exceeds the allowed limit.

#### Actions:

- 1. Add excess weight service
- 2. Add extra bag services

#### Case 4: Change of an excess weight of baggage allowance to an extra bag

Initially a passenger had one bag that exceeded the allowed weight, so a passenger paid for excess weight of his/her baggage allowance. Then the passenger rearranged a part of things from the first bag to a new bag, so that now the first bag does not exceed the allowed weight limit, but the passenger has two bags in total.

#### Actions:

- 1. Cancel booked *excess weight* service
- 2. Add free baggage allowance service
- 3. Add extra bag service

#### Case 5: Change of a bag with excess weight and an extra bag to an extra bag only

A passenger paid for excess weight of baggage allowance and for one extra bag. Then he/she reduced the weight of one of the bags to allowed. Now the passenger has one bag which is under free baggage allowance and one extra bag.

Actions:

- 1. Cancel all booked baggage services
- 2. Add *extra bag* service

#### Case 6: Change of an extra bag to a bag with excess weight and an extra bag

A passenger had one bag under free baggage allowance and also paid for one extra bag. Then he/she increased the weight of a free bag, so that now its weight exceeds free baggage allowance limit.

Actions:

- 1. Cancel all booked baggage services
- 2. Add excess weight service
- 3. Add extra bag services

## Seat Selection

If selection of comfort seats is available for a flight in the PNR, then you will see "Seat Selection" service in the "Additional Services" section. Here you can open the "Seat Map" of the aircraft, that shows you layout of seats, their availability and price.

Open a list of passengers by clicking on "Add" button in "Seat Selection" service.

| Prepaid Baggage  Baggage Rules | \$25.00                  | Ad |
|--------------------------------|--------------------------|----|
| Seat Selection <b>0</b>        | for bag in one direction |    |

Click on a passenger to open the "Seat Map". The map will be opened under the passengers list. Seats on the map are coloured depending on their availability. Green colour means that the seat is available, while grey colour means it is not. The legend is displayed above the map.

| Le Choos            | election 1 Clor                                                                |
|---------------------|--------------------------------------------------------------------------------|
| nuket - Moscow      |                                                                                |
| LEILA ABASOVA (MRS) | Seat not selected Select sea                                                   |
| TEIMUR ABASOV (MR)  | Seat not selected Select sea                                                   |
| Free Selected       | Selected for another passenger 🛛 Unavailable 📕 Exit 🔲 Seat near emergency exit |
|                     | Seat Map                                                                       |
|                     | AD GK                                                                          |
|                     | 1 1 1 1                                                                        |
|                     | 2 2 2 2 2                                                                      |
|                     | 3 3 3 3 3                                                                      |
|                     |                                                                                |
|                     |                                                                                |
|                     |                                                                                |
|                     | 9 9 9 9 9 9                                                                    |
|                     | 10 10 10 10 10                                                                 |
|                     | 11 11 11 11 11                                                                 |
|                     | ABC DEG HJK                                                                    |
|                     |                                                                                |
|                     |                                                                                |
|                     |                                                                                |
|                     |                                                                                |
|                     | 24 24 24 24                                                                    |

To see price of a seat hover your mouse over the seat.

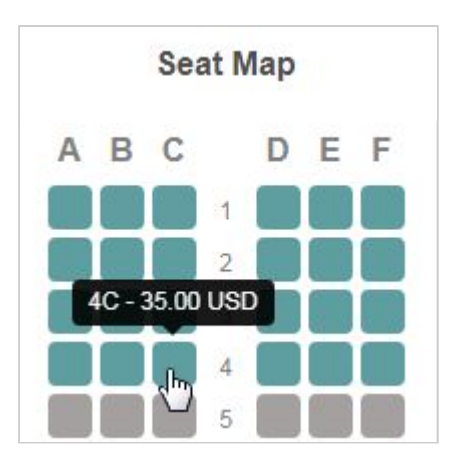

Click on the seat to choose it. A confirmation dialog will be displayed to you, showing the seat number and amount to be paid.

| Confirm seat selection                                  | ×         |
|---------------------------------------------------------|-----------|
| You are going to select seat with number 4C and price 3 | 35.00USD. |
| Continue?                                               |           |
|                                                         | Yes No    |

Passenger with the chosen seat will be highlighted. Seat number and amount to be paid will be displayed in the "Additional Services" section and also in the highlighted row.

| 2                                 | Seat Selection ()<br>Choose comfort seat |                    | Close       |
|-----------------------------------|------------------------------------------|--------------------|-------------|
| Antalya - Moscov<br>VAZIR ABLEZOV | v<br>(MR)                                | Seat selected (4C) | \$35.00     |
| KYZYLGUL ABLE                     | EZOVA (MRS)                              | Seat not selected  | Select seat |

| Additional services |                     |      |         |                  |     |
|---------------------|---------------------|------|---------|------------------|-----|
| KYZYLGUL ABLEZOVA   | (MRS)               |      |         |                  |     |
| Flight              | Service             | Qty. | Price   | Status           |     |
| N4-1806 AYT-SVO     | Seat Selection (4B) | 1    | \$35.00 | Requires payment | 0 5 |

If you try to select seats for more than one passenger, you will see that some seats are coloured in orange. These seats are already selected for other passengers in your PNR and cannot be selected.

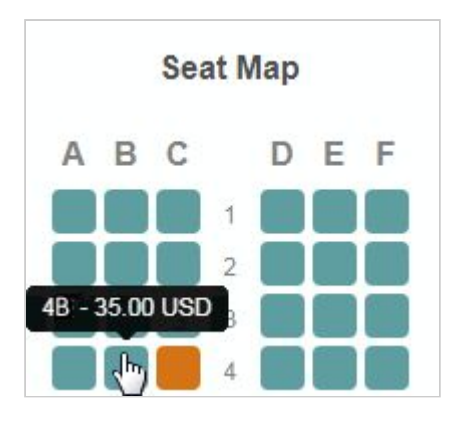

If you want to change selected seat, first you need to cancel it in the "Additional Services" section. Otherwise, if you click on the highlighted row you will see the warning message:

| 100  | A05.00                                                                 | ~  |
|------|------------------------------------------------------------------------|----|
| lies | Warning                                                                | ×  |
| ele  | To select another seat you need to cancel already selected seat first. |    |
| ntor |                                                                        | ок |
|      | Seat selected (4C)                                                     |    |

*Important note:* Seat near emergency exits may be prohibited for some categories of passengers. Check the tooltip before clicking on the chosen seat.

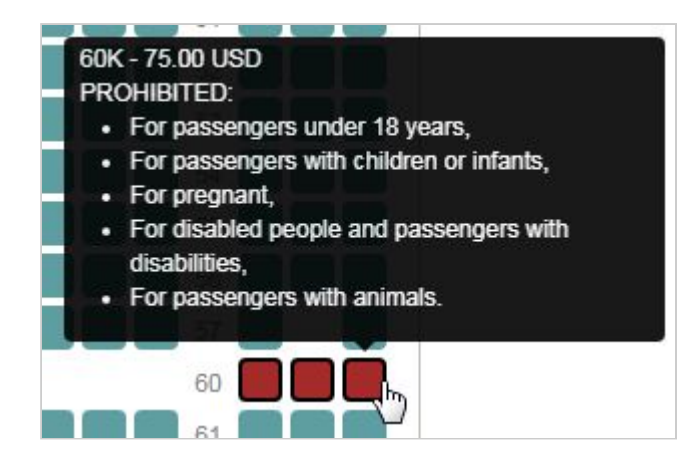

## Viewing Booked Extra Services

"Booked Services" page displays all services booked by an airline agent via the website.

The page allows:

- Searching for booked services
- Opening related PNRs

|                   | Nordwind              | pegas                      | (IV)              |          |         |
|-------------------|-----------------------|----------------------------|-------------------|----------|---------|
|                   |                       |                            | 🛔 test Logo       | ut 🕩     | Eng Pyc |
| Find PNR Boo      | oked Services User Ma | anual                      |                   |          |         |
| Booked Servic     | es                    |                            |                   |          |         |
| Departure airport | CXR - Cam Rahn Inter  | rnational Air <del>•</del> | User              | 5        |         |
| Departure date    | <b></b>               | t                          | Booking date      | <b>#</b> | t       |
| Flight number     |                       |                            | Payment date      | <b>#</b> | <b></b> |
| Status            |                       | •                          | Cancellation date | <b>#</b> | t       |
| Reset             |                       |                            |                   |          | Search  |

### Searching For Booked Services

To find services, specify filters and click on "Search" button. You can also leave all filters empty.

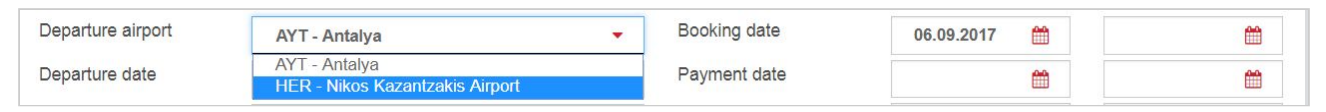

An airline agent may be authorized to work with several airports.

Use "Status" filter to find services with a specific status:

| Status | Paid             | • |
|--------|------------------|---|
| User   | <br>Cancelled    |   |
|        | Confirmed        |   |
| Reset  | Not confirmed    |   |
| 110001 | Paid             |   |
|        | Refunded         |   |
|        | Rejected         |   |
|        | Requires payment |   |

| Flight             | Date     | PNR    | Passenger              | Service                                                  | Qty. | Price        | Status    | User     | Booked on           |
|--------------------|----------|--------|------------------------|----------------------------------------------------------|------|--------------|-----------|----------|---------------------|
| N4-5836<br>AYT-UFA | 08.09.17 | W87W1∨ | GUBAIDULLINA<br>ELVIRA | 0FN — ДО 32KГ И ДО 203CMJUPTO70LB 32KG<br>AND80LI 203LCM | 1    | 50.00<br>USD | Refunded  | tn.agent | 06.09.2017<br>15:37 |
| N4-5836<br>AYT-UFA | 08.09.17 | W87W1V | GUBAIDULLINA<br>ELVIRA | 0C2 — БЕСПЛАТНЫЙ БАГАЖ UPTO44LB 20KG<br>BAGGAGE          | 1    | 0.00<br>USD  | Cancelled | tn.agent | 06.09.2017<br>15:36 |

### **Opening PNRs**

You can click on a PNR number in search results to open the related PNR page.

| Flight             | Date     | PNR    | Passenger              | Service                                                  | Qty. | Price        | Status    | User     | Booked on           |
|--------------------|----------|--------|------------------------|----------------------------------------------------------|------|--------------|-----------|----------|---------------------|
| N4-5836<br>AYT-UFA | 08.09.17 | W87W1V | GUBAIDULLINA<br>ELVIRA | 0FN — ДО 32КГ И ДО 203CM UPTO70LB 32KG<br>AND80LI 203LCM | 1    | 50.00<br>USD | Refunded  | tn.agent | 06.09.2017<br>15:37 |
| N4-5836<br>AYT-UFA | 08.09.17 | W87W1V | GUBAIDULLINA<br>ELVIRA | 0C2 — БЕСПЛАТНЫЙ БАГАЖJUPTO44LB 20KG<br>BAGGAGE          | 1    | 0.00<br>USD  | Cancelled | tn.agent | 06.09.2017<br>15:36 |

## **Generating Sale Report**

Depending on the set of user's rights granted to you, you can generate sale report about your personal **sales** and **refunds** for a particular period, or about sales and refunds of all employees.

To customize sale report output, use the "Reports" -> "Sale Report" tab.

| Λ        | Nordw           | /ind        | pegas (     |
|----------|-----------------|-------------|-------------|
| Find PNR | Booked Services | User Manual | Reports -   |
| Find PNR |                 |             | Sale Report |

Select the period of sale report and a particular user on the "Report Parameters" form.

| Date | 01.03.2018        | Ê | 01.04.2018 | <b>#</b> |
|------|-------------------|---|------------|----------|
| User | test (Ivan Ivanov | ) |            |          |

If you have access to the reports of all employees, and you need to form a general report, do not select the user. Click "OK".

| Date | 01.03.2018 | 01.04.2018 | <b>#</b> |
|------|------------|------------|----------|
| User |            |            | ÷        |

You will see the dialogue box of your browser. Select the saving options for the report. The report will be generated in a form of an Excel document.

| 1  | Airline | Flt. # | Departure<br>date<br>(LocalTime) | Departure<br>airport | Arrival<br>airport | PNR #  | EMD #         | Passenger        | RFISC | Service name                      | Count      | Currency | Fare    |
|----|---------|--------|----------------------------------|----------------------|--------------------|--------|---------------|------------------|-------|-----------------------------------|------------|----------|---------|
| 2  | TEST    | 1. m   |                                  |                      |                    |        |               |                  |       |                                   |            |          |         |
| 3  | SALES   |        |                                  |                      |                    |        |               |                  |       |                                   |            |          |         |
| 4  | N4      | 2402   | 21.03.2018                       | UTP                  | IKT                | 13MGL6 | 2164550240463 | AFONKIN IGOR     | 0B5   | PRE RESERVED SEAT ASSIGNMENT (8F) | 1          | USD      | 30      |
| 5  | N4      | 2402   | 21.03.2018                       | UTP                  | IKT                | 13MGL6 | 2164550240490 | AFONKINA IULIIA  | 0G8   | UPTO 25KG AND 203LCM              | 1          | USD      | 50      |
| 6  | N4      | 2402   | 21.03.2018                       | UTP                  | IKT                | 13MGL6 | 2164550240531 | AFONKINA IULIIA  | 0G8   | UPTO 25KG AND 203LCM              | 1          | USD      | 50      |
| 7  | N4      | 2482   | 17.03.2018                       | HKT                  | OVB                | 130808 | 2164550242178 | IMASHOV VALERIY  | 0G8   | UPTO 25KG AND 203LCM              | 1          | USD      | 50      |
| 8  | N4      | 2482   | 17.03.2018                       | HKT                  | OVB                | 130808 | 2164550242290 | IMASHOV VALERIY  | 0G8   | UPTO 25KG AND 203LCM              | 1          | USD      | 50      |
| 9  | N4      | 2482   | 17.03.2018                       | HKT                  | OVB                | 130808 | 2164550242654 | IMASHOV VALERIY  | 0G8   | UPTO 25KG AND 203LCM              | 1          | USD      | 50      |
| 10 | N4      | 1834   | 30.03.2018                       | AYT                  | LED                | 16TS7R | 2164550267476 | ARSENTEVA MARIIA | OFL   | UPTO 30KG AND 203LCM              | 1          | USD      | 50      |
| 11 | N4      | 1834   | 30.03.2018                       | AYT                  | LED                | 16TS7R | 2164550267477 | ARSENTEVA MARIIA | OFL   | UPTO 30KG AND 203LCM N2           | 1          | USD      | 50      |
| 12 |         |        |                                  |                      |                    |        |               |                  |       |                                   | Sale total |          | 380 USD |
| 13 | REFUNDS | ł.     |                                  |                      |                    |        |               |                  |       |                                   |            |          |         |
| 14 | N4      | 2402   | 21.03.2018                       | UTP                  | IKT                | 13MGL6 | 2164550240463 | AFONKIN IGOR     | OB5   | PRE RESERVED SEAT ASSIGNMENT (8F) | 1          | USD      | 30      |
| 15 | N4      | 2402   | 21.03.2018                       | UTP                  | IKT                | 13MGL6 | 2164550240490 | AFONKINA IULIIA  | 0G8   | UPTO 25KG AND 203LCM              | 1          | USD      | 50      |
| 16 | N4      | 2402   | 21.03.2018                       | UTP                  | IKT                | 13MGL6 | 2164550240531 | AFONKINA IULIIA  | 0G8   | UPTO 25KG AND 203LCM              | 1          | USD      | 50      |
| 17 | N4      | 2482   | 17.03.2018                       | HKT                  | OVB                | 130808 | 2164550242178 | IMASHOV VALERIY  | 0G8   | UPTO 25KG AND 203LCM              | 1          | USD      | 50      |
| 18 | N4      | 2482   | 17.03.2018                       | HKT                  | OVB                | 130808 | 2164550242290 | IMASHOV VALERIY  | 0G8   | UPTO 25KG AND 203LCM              | 1          | USD      | 50      |
| 19 | N4      | 2482   | 17.03.2018                       | HKT                  | OVB                | 130808 | 2164550242654 | IMASHOV VALERIY  | 0G8   | UPTO 25KG AND 203LCM              | 1          | USD      | 50      |
| 20 |         |        |                                  |                      |                    |        |               |                  |       |                                   | Refund to  | tal      | 280 USD |
| 21 |         |        |                                  |                      |                    |        |               |                  |       |                                   |            |          |         |
| 22 |         |        |                                  |                      |                    |        |               |                  |       |                                   | Agent's Si | ummary   | 100 USD |
| 23 |         |        |                                  |                      |                    |        |               |                  |       |                                   |            |          |         |
| 24 |         |        |                                  |                      |                    |        |               |                  |       |                                   | Summary    |          | 100 USD |
|    |         |        |                                  |                      |                    |        |               |                  |       |                                   |            |          |         |

## Supported browsers

The website will function correctly in the following browsers:

- Latest version of Chrome
- Latest version of FireFox
- Latest version of Safari
- Latest version of Edge
- Latest version of Opera
- Mobile Android 5.1+
- Mobile iOS 8.2+
- Internet Explorer 11+